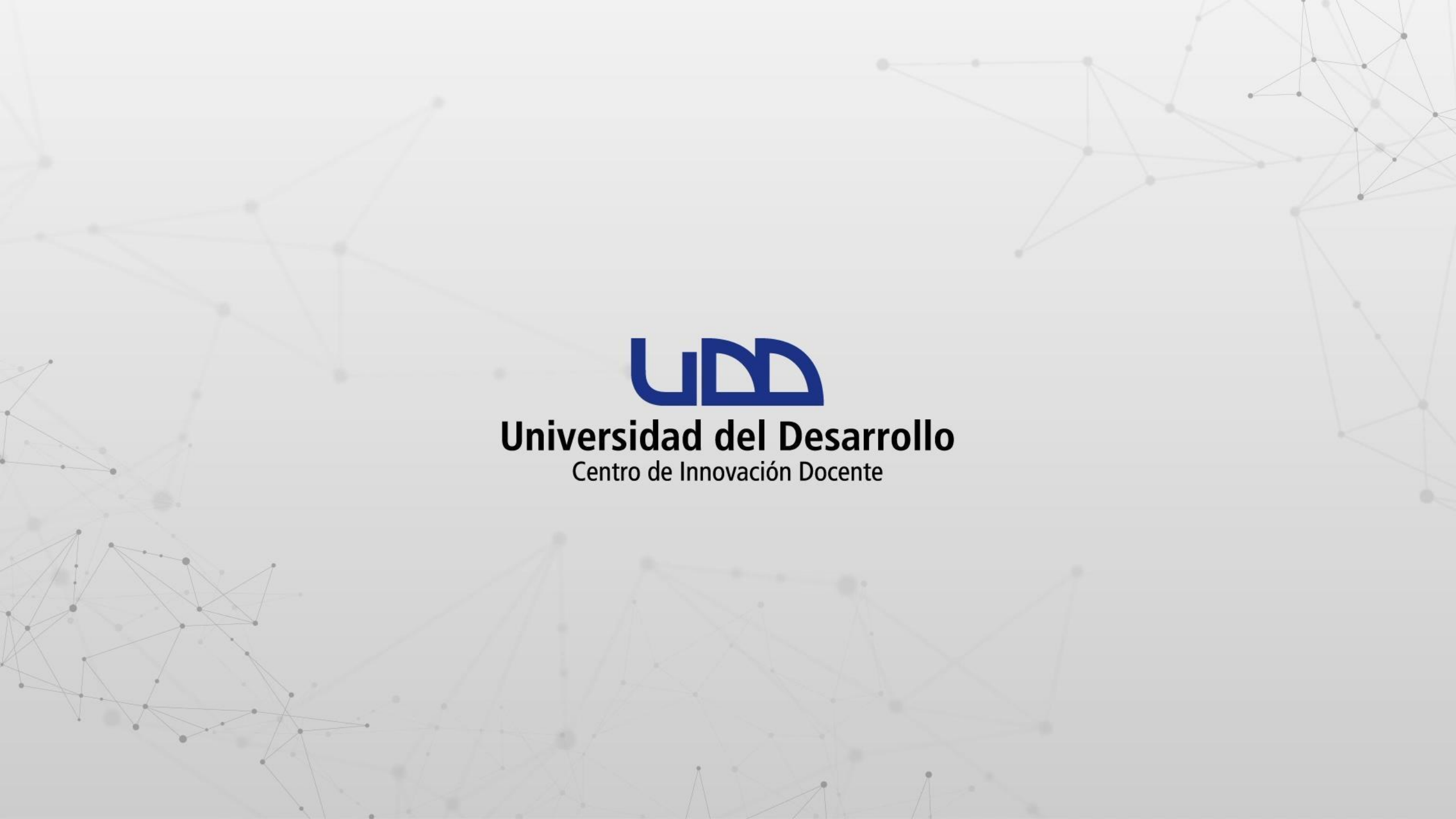

# ¿CÓMO DESCARGAR LOS REPORTES DE NUEVAS ANALÍTICAS?

### **PASO 1:**

En la Página de inicio de tu curso, haz clic en la opción Nuevas analíticas, ubicada en el panel de la derecha.

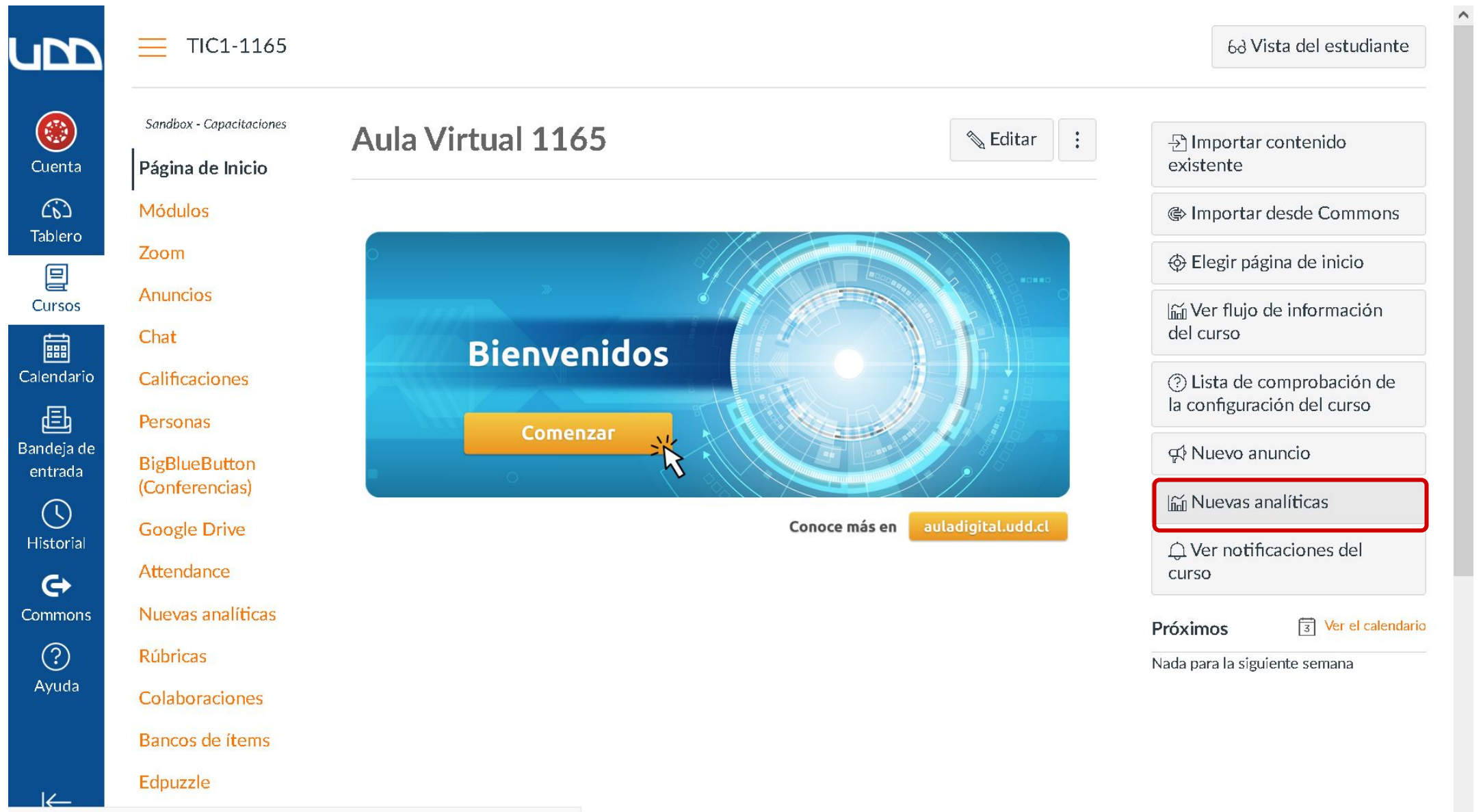

https://udd.instructure.com/courses/10331/external\_tools/95?launch\_type=course\_navigation

### **PASO 2:**

Luego, haz clic en la pestaña Reportes.

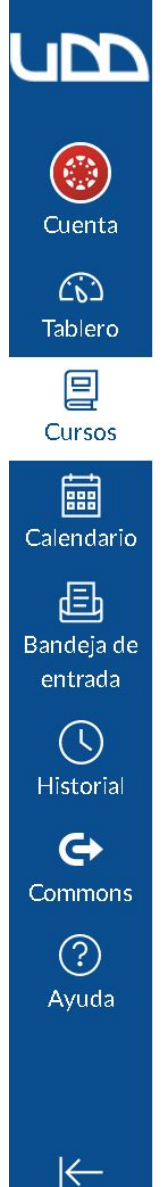

#### TIC1-1165 > Aula Virtual 1165

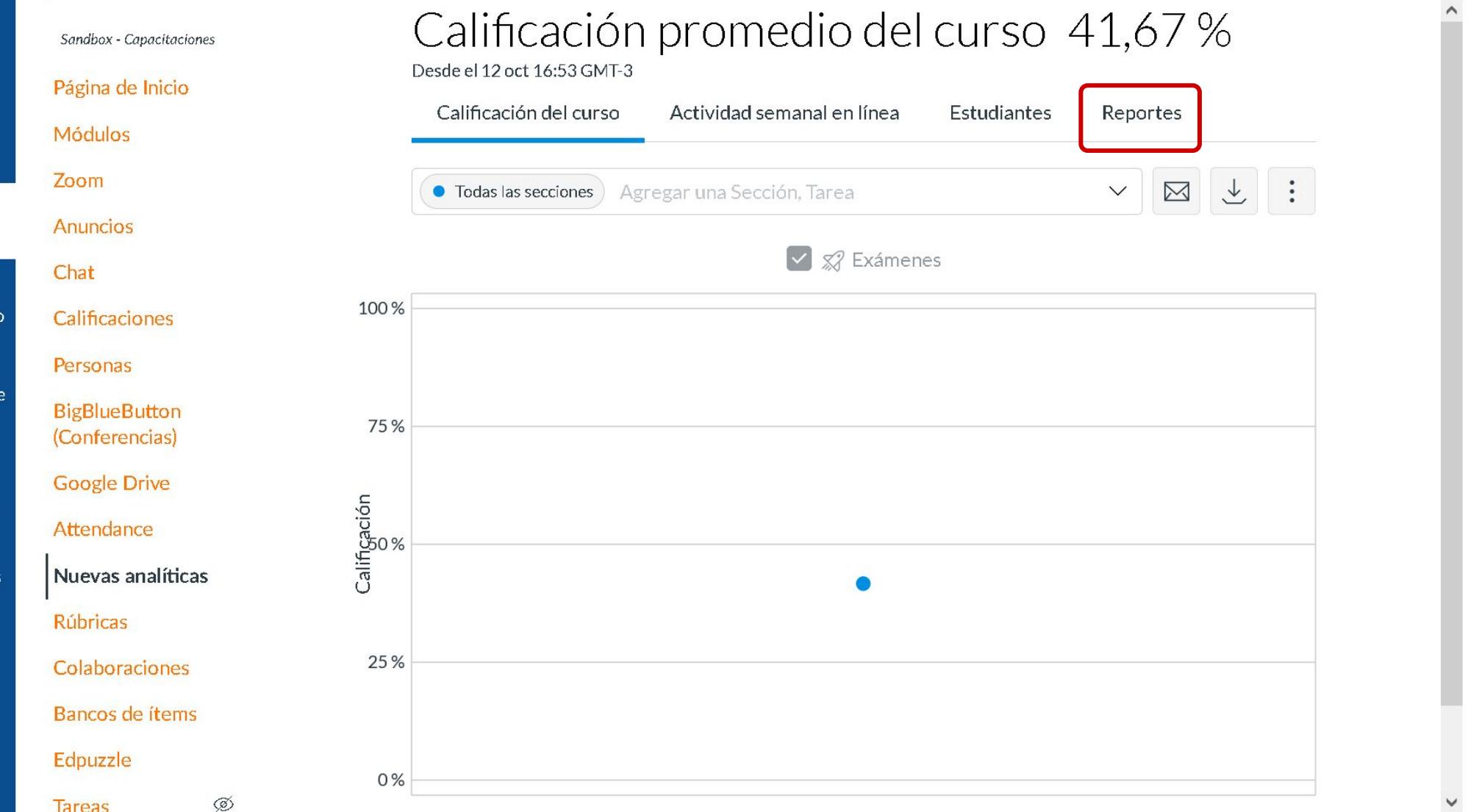

A continuación, se muestran los tipos de reportes que podrás descargar.

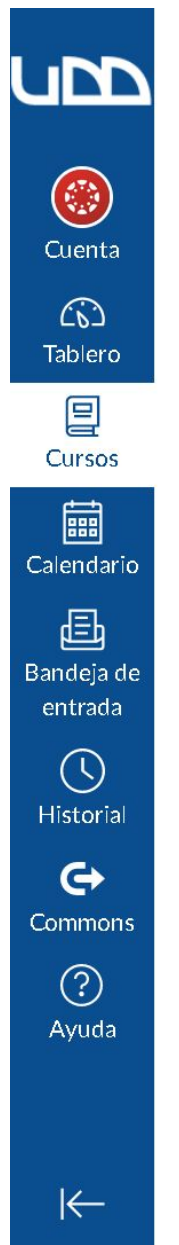

#### TIC1-1165 > Aula Virtual 1165

Sandbox - Capacitaciones

#### Página de Inicio

Módulos

Zoom

Anuncios

Anuncie

Chat

Calificaciones

Personas

BigBlueButton (Conferencias)

Google Drive

Attendance

Nuevas analíticas

Rúbricas

Colaboraciones

Bancos de ítems

Edpuzzle

Tareas

Ø

### Calificación promedio del curso 41,67 %

| Calificación del curso      | Actividad semanal en línea       | Estudiantes | Reportes            |
|-----------------------------|----------------------------------|-------------|---------------------|
| Ejecutar un reporte como C  | CSV con datos casi en tiempo rea |             |                     |
| Tareas faltantes 🧃          |                                  |             | Ejecutar el reporte |
| Tareas atrasadas <i>i</i> ) |                                  |             | Ejecutar el reporte |
| Tareas justificadas 🧃       |                                  |             | Ejecutar el reporte |
| Lista de la clase 🧃         |                                  |             | Ejecutar el reporte |
| Actividad del curso (į)     |                                  |             | Ejecutar el reporte |

### **PASO 3:**

En los reportes relacionados con tareas (faltantes, atrasadas y justificadas) podrás crear filtros antes de ejecutarlos. Para iniciar el proceso, haz clic en Ejecutar el reporte.

#### TIC1-1165 > Aula Virtual 1165

**UD** 

|                       | Sandbox - Capacitaciones        | Calificación promedio del curso 41,67 %                                |
|-----------------------|---------------------------------|------------------------------------------------------------------------|
| Cuenta                | Página de Inicio                | Californián del suma                                                   |
| (6)                   | Módulos                         | Calificación del curso Actividad semanal en línea Estudiantes Reportes |
| Tablero               | Zoom                            | Ejecutar un reporte como CSV con datos casi en tiempo real.            |
| E<br>Cursos           | Anuncios                        |                                                                        |
|                       | Chat                            | Ejecutar el reporte                                                    |
| Calendario            | Calificaciones                  | Tareas atrasadas (j) Ejecutar el reporte                               |
| Ē                     | Personas                        |                                                                        |
| Bandeja de<br>entrada | BigBlueButton<br>(Conferencias) | Tareas justificadas (j) Ejecutar el reporte                            |
| U<br>Historial        | Google Drive                    | Lista de la clase (i) Ejecutar el reporte                              |
| ¢                     | Attendance                      |                                                                        |
| Commons               | Nuevas analíticas               | Actividad del curso (j) Ejecutar el reporte                            |
| ?                     | Rúbricas                        |                                                                        |
| Ayuda                 | Colaboraciones                  |                                                                        |
|                       | Bancos de ítems                 |                                                                        |
|                       | Edpuzzle                        |                                                                        |
|                       | -                               |                                                                        |

^

~

### PASO 4:

Haz clic en + filtro.

### TIC1-1165 > Aula Virtual 1165

Ø

Tareas

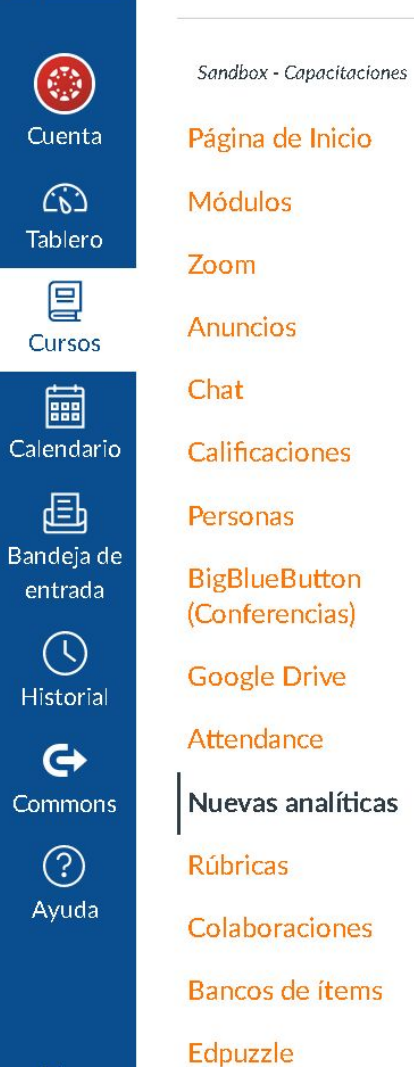

UDD

| Ejecutar un reporte | como CSV con datos casi en tiempo rea | al.              |                     |
|---------------------|---------------------------------------|------------------|---------------------|
| Tareas faltantes    | Reporte de tareas fal                 | tantes           | x sutar el re       |
| Tareas atrasadas-   |                                       |                  | utar el rej         |
| Tareas justificada  | Aula Virtual 1165                     |                  | utar el rej         |
| Lista de la clase ( | 0 resultados                          |                  | utar el rej         |
| Actividad del cur   | Cerr                                  | ar Ejecutar el r | eporte :utar el rej |

^

V

 $\leftarrow$ 

### **PASO 5:**

Activa el/los filtro(s) correspondiente(s) según tus necesidades.

#### TIC1-1165 > Aula Virtual 1165

**UD** 

Ca

Ba

|                     | Sandbox - Capacitaciones        | Califi      |
|---------------------|---------------------------------|-------------|
| Cuenta              | Página de Inicio                | ~           |
| (6)                 | Módulos                         | Calificaci  |
| ablero              | Zoom                            | Ejecutar un |
| 딭<br>Cursos         | Anuncios                        | Tareas fali |
|                     | Chat                            | Tar Cas Far |
| lendario            | Calificaciones                  | Tareas atr  |
| Ē                   | Personas                        |             |
| ndeja de<br>entrada | BigBlueButton<br>(Conferencias) | Tareas jus  |
| ()<br>listorial     | Google Drive                    | Lista de la |
| G                   | Attendance                      |             |
| ommons              | Nuevas analíticas               | Actividad   |
| ?                   | Rúbricas                        |             |
| Ayuda               | Colaboraciones                  |             |
|                     | Bancos de ítems                 |             |
|                     | Edpuzzle                        |             |
|                     | Tareas Ø                        |             |

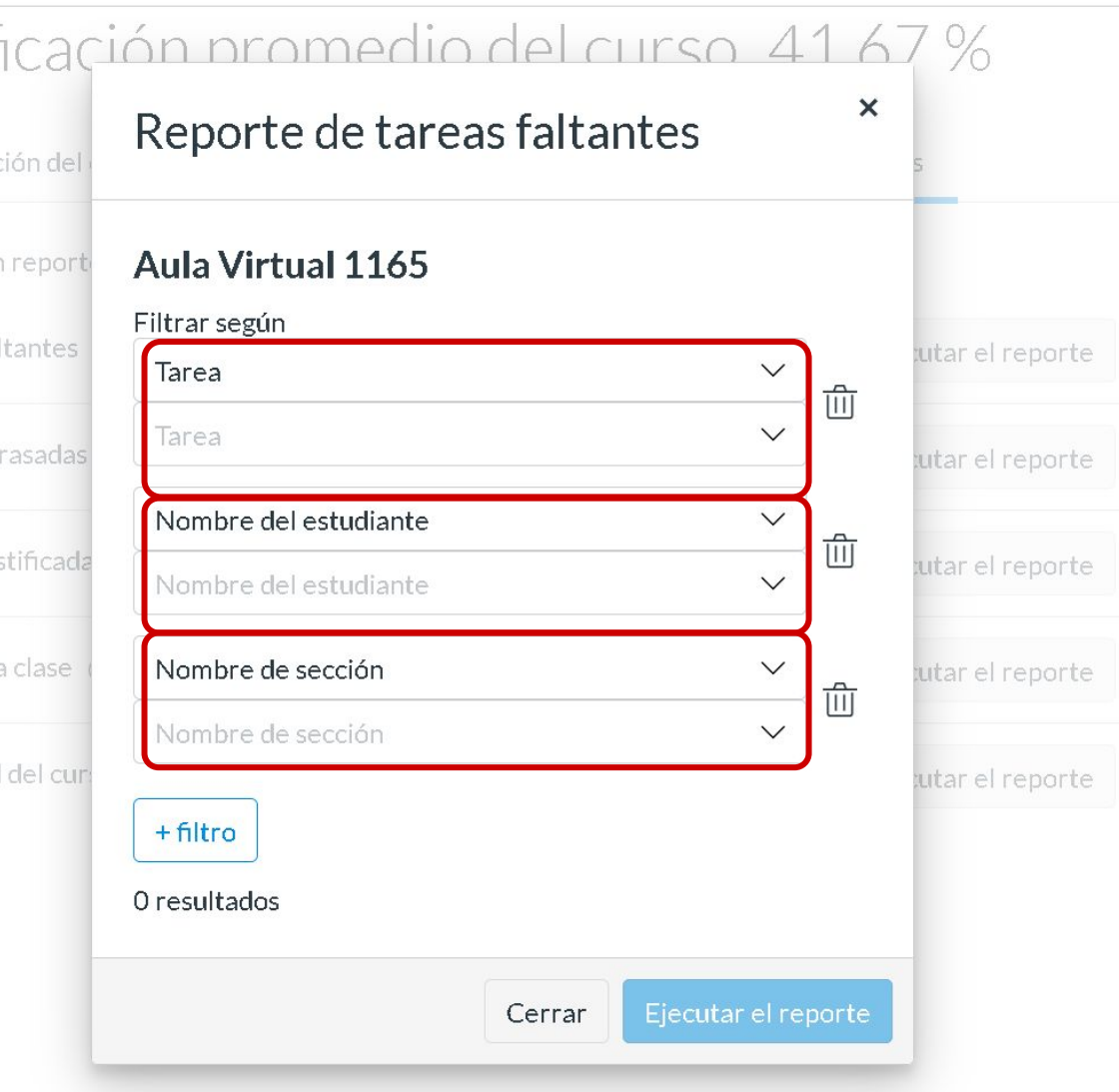

### **PASO 6:**

Si deseas eliminar un filtro, haz clic en el icono de la papelera.

TIC1-1165 > Aula Virtual 1165

Ø

Tareas

|                       | Sandbox - Capacitaciones        |
|-----------------------|---------------------------------|
| Cuenta                | Página de Inicio                |
|                       | Módulos                         |
|                       | Zoom                            |
| 밀<br>Cursos           | Anuncios                        |
| <b>i</b>              | Chat                            |
| Calendario            | Calificaciones                  |
| Ē                     | Personas                        |
| Bandeja de<br>entrada | BigBlueButton<br>(Conferencias) |
| U<br>Historial        | Google Drive                    |
| G                     | Attendance                      |
| Commons               | Nuevas analíticas               |
| ?                     | Rúbricas                        |
| Ayuda                 | Colaboraciones                  |
|                       | Bancos de ítems                 |
|                       | Edpuzzle                        |

**UD** 

#### Calificación promedio del curso 41.67% × Reporte de tareas faltantes Ejecutar un report Aula Virtual 1165 Filtrar según utar el reporte V Tarea Ê Tarea V Tareas atrasadas utar el reporte Nombre del estudiante V Û Tareas justificada utar el reporte Nombre del estudiante V Lista de la clase Nombre de sección V utar el reporte Û Nombre de sección $\sim$ Actividad del cur utar el reporte + filtro 0 resultados Cerrar

### **PASO 7:**

Para descargar el reporte en formato CSV, haz clic en el botón Ejecutar el reporte.

 $\leftarrow$ 

Edpuzzle

#### TIC1-1165 > Aula Virtual 1165 \_

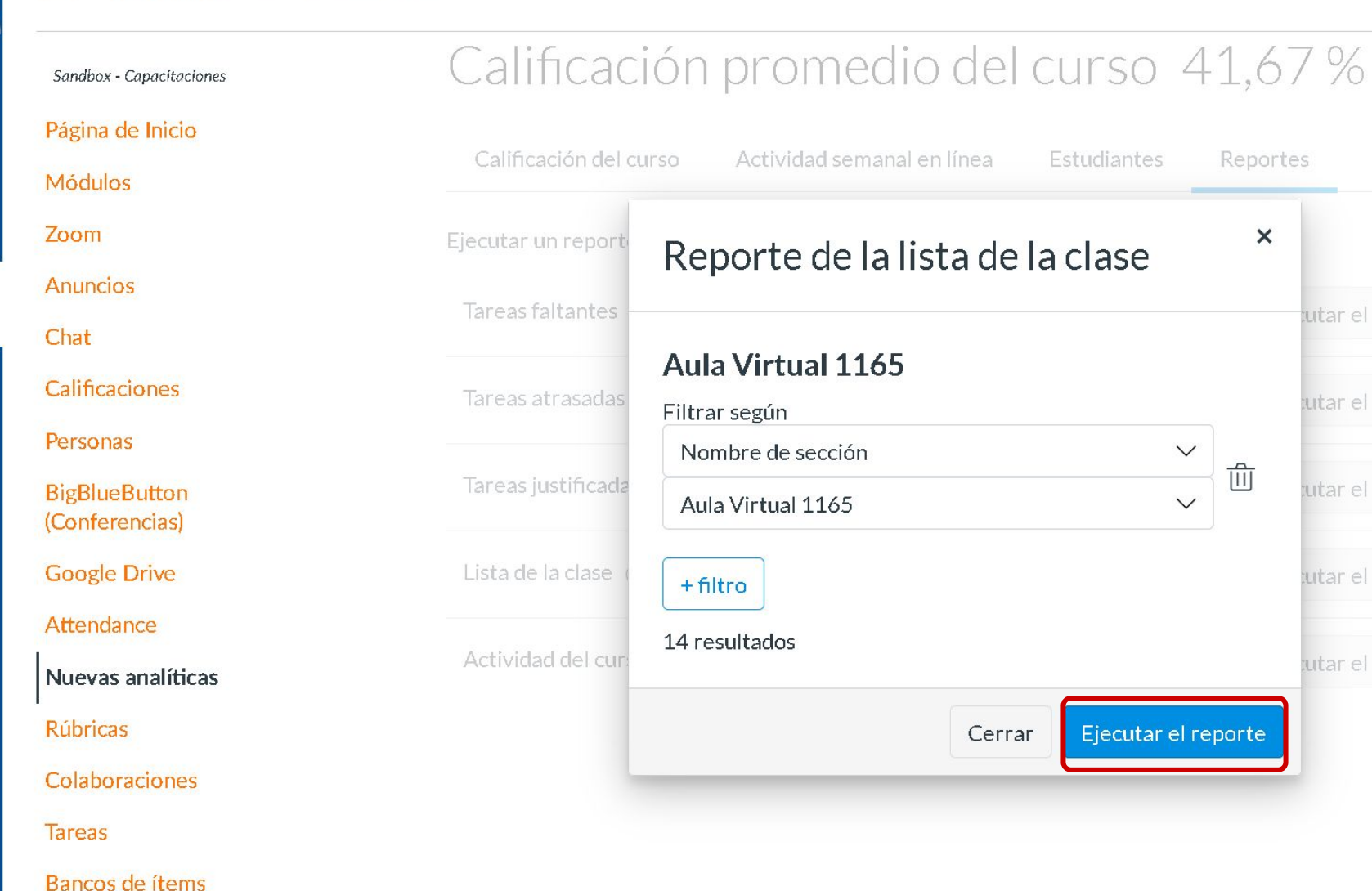

Reportes

×

V

V

面

utar el reporte

utar el reporte

utar el reporte

### **PASO 8:**

Para descargar la lista de estudiantes del curso, debes hacer clic en Ejecutar el reporte.

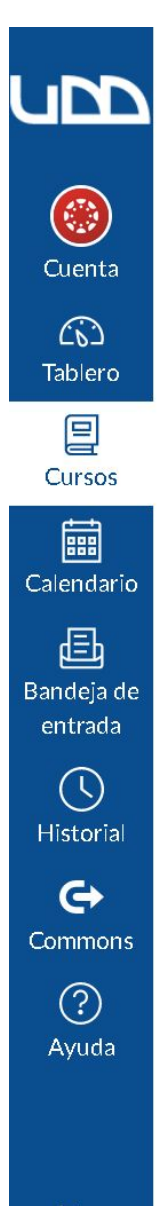

**TIC1-1165** > Aula Virtual 1165

| Sandbox - Capacitaciones        | Calificaciór                 | i promedio del                   | curso 4     | 1,67 %              |  |
|---------------------------------|------------------------------|----------------------------------|-------------|---------------------|--|
| Página de Inicio                |                              |                                  |             | _                   |  |
| Módulos                         | Calificación del curso       | Actividad semanal en línea       | Estudiantes | Reportes            |  |
| Zoom                            | Ejecutar un reporte como     | CSV con datos casi en tiempo rea | al.         |                     |  |
| Anuncios                        | Tarra a falkankan (i)        |                                  |             | _                   |  |
| Chat                            | lareas faitantes (j)         | Tareas faltantes (j)             |             | Ejecutar el reporte |  |
| Calificaciones                  | Tareas atrasadas <i>(</i> )  |                                  |             | Ejecutar el reporte |  |
| Personas                        |                              |                                  |             |                     |  |
| BigBlueButton<br>(Conferencias) | Tareas justificadas 🕧        |                                  |             | Ejecutar el reporte |  |
| Google Drive                    | Lista de la clase <i>(</i> ) |                                  |             | Ejecutar el reporte |  |
| Attendance                      |                              |                                  |             |                     |  |
| Nuevas analíticas               | Actividad del curso 🥡        |                                  |             | Ejecutar el reporte |  |
| Rúbricas                        |                              |                                  |             |                     |  |

 $\left|\leftarrow\right.$ 

Colaboraciones

Bancos de ítems

Tareas

Edpuzzle

^

### **PASO 9:**

Para descargar el listado de alumnos en formato CSV, haz clic en el botón Ejecutar el reporte.

#### **TIC1-1165** > Aula Virtual 1165

Sandbox - Capacitaciones Página de Inicio

Módulos

Zoom

Anuncios

Chat

Calificaciones

Personas

BigBlueButton (Conferencias)

Google Drive

Attendance

Nuevas analíticas

#### Rúbricas

Colaboraciones

Tareas

Bancos de ítems

Edpuzzle

| Tareas faltantes                        | Reporte de la list                                             | a de la clase                 | × utar el reporte |  |
|-----------------------------------------|----------------------------------------------------------------|-------------------------------|-------------------|--|
| Calificación del o<br>ecutar un reporte | urso Actividad semanal en l<br>como CSV con datos casi en tier | ínea Estudiantes<br>npo real. | Reportes          |  |
| Calificad                               | ión promedio                                                   | del curso                     | 41,67%            |  |

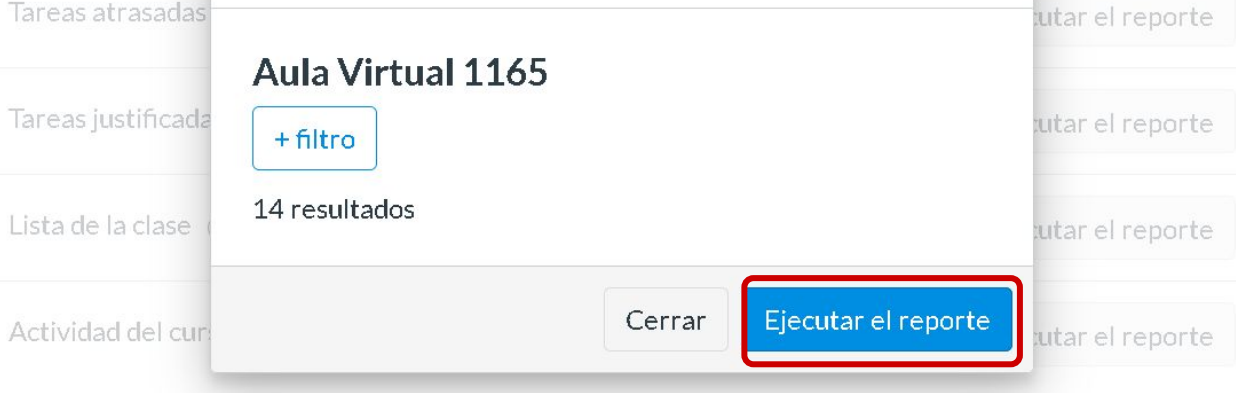

^

### **PASO 10:**

Para descargar el reporte de Actividades del curso, haz clic en Ejecutar el reporte. Ten en cuenta que podrás utilizar filtros antes de generarlo.

TIC1-1165 > Aula Virtual 1165

Sandbox - Capacitaciones Página de Inicio Módulos

Zoom

Chat

Anuncios

Calificaciones

Personas

**BigBlueButton** (Conferencias)

Google Drive

Attendance

Nuevas analíticas

Rúbricas

Colaboraciones

Tareas

Bancos de ítems

Edpuzzle

| Calificación pr | romedio del cur | so 41,67% |
|-----------------|-----------------|-----------|
|-----------------|-----------------|-----------|

| Calificación del curso     | Actividad semanal en línea       | Estudiantes | Reportes            |
|----------------------------|----------------------------------|-------------|---------------------|
| Ejecutar un reporte como ( | CSV con datos casi en tiempo rea | ıl.         |                     |
| Tareas faltantes 🧃         |                                  |             | Ejecutar el reporte |
| Tareas atrasadas           |                                  |             | Ejecutar el reporte |
| Tareas justificadas 🧃      |                                  |             | Ejecutar el reporte |
| Lista de la clase  (į)     |                                  |             | Ejecutar el reporte |
| Actividad del curso (į)    |                                  |             | Ejecutar el reporte |

^

### **PASO 11:**

Haz clic en + filtro.

Ejecutar un reporte como CSV con datos casi en tiempo real.

+ filtro

20 resultados (i)

Aula Virtual 1165

Tareas faltantes

Tareas atrasadas

Tareas justificada

Lista de la clase

Actividad del cur:

Calificación promedio del curso 41,67%

Reporte de actividad del curso

Cerrar

Reportes

×

Ejecutar el reporte

utar el reporte

utar el reporte

utar el reporte

Actividad semanal en línea

#### TIC1-1165 > Aula Virtual 1165

Sandbox - Capacitaciones Página de Inicio Módulos Zoom Anuncios Chat

Calificaciones

Personas

BigBlueButton (Conferencias)

Google Drive

Attendance

Nuevas analíticas

#### Rúbricas

Colaboraciones

Tareas

Bancos de ítems

Edpuzzle

^

### **PASO 12:**

Activa el/los filtro(s) correspondiente(s) según tus necesidades.

#### TIC1-1165 > Aula Virtual 1165 \_

(3)

目

Ē

邑

¢

(?)

 $\leftarrow$ 

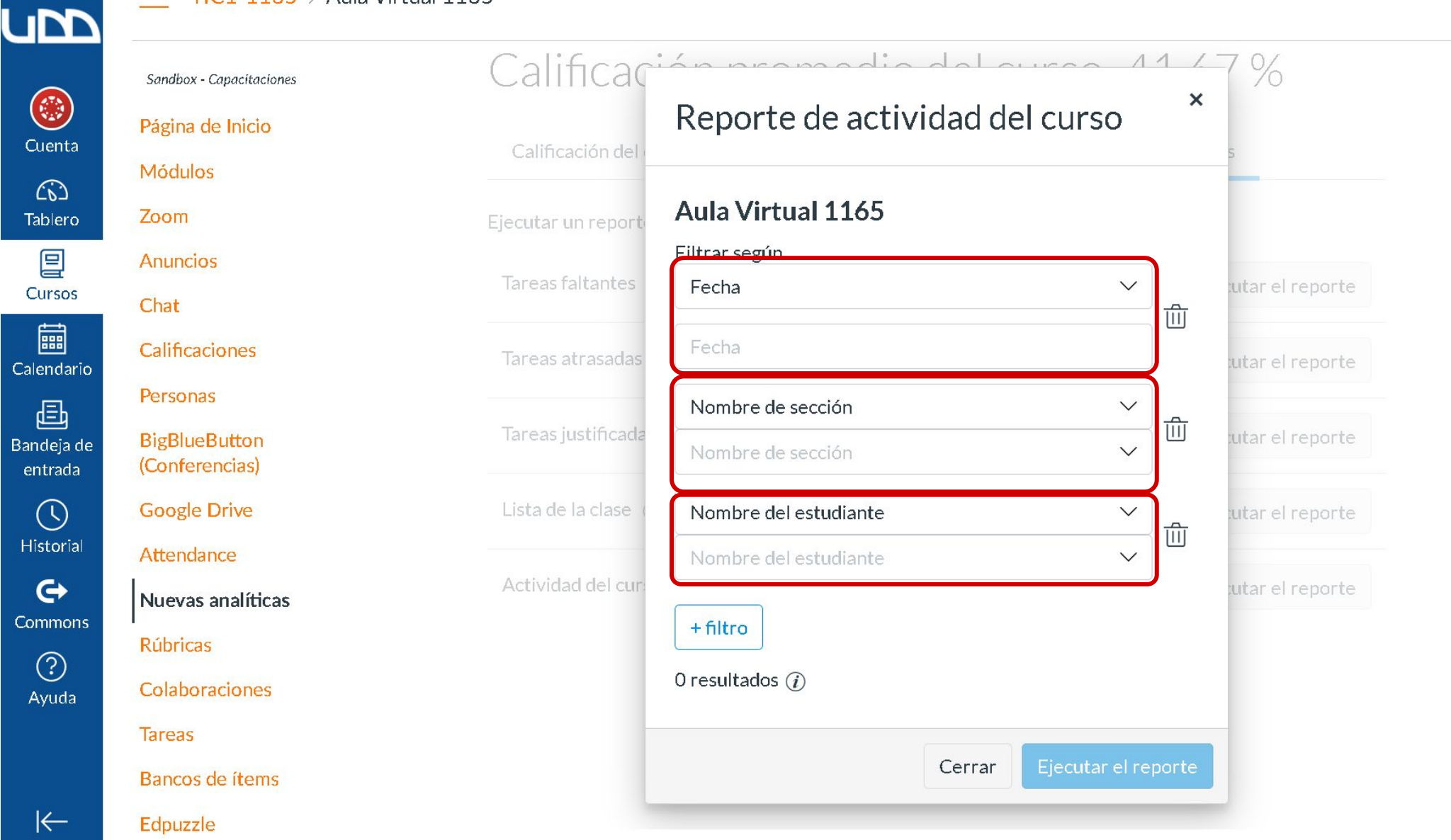

### **PASO 13:**

Si deseas eliminar un filtro, haz clic en el icono de la papelera.

^

Módulos

Anuncios

Personas

Rúbricas

Tareas

Edpuzzle

Zoom

Chat

#### TIC1-1165 > Aula Virtual 1165

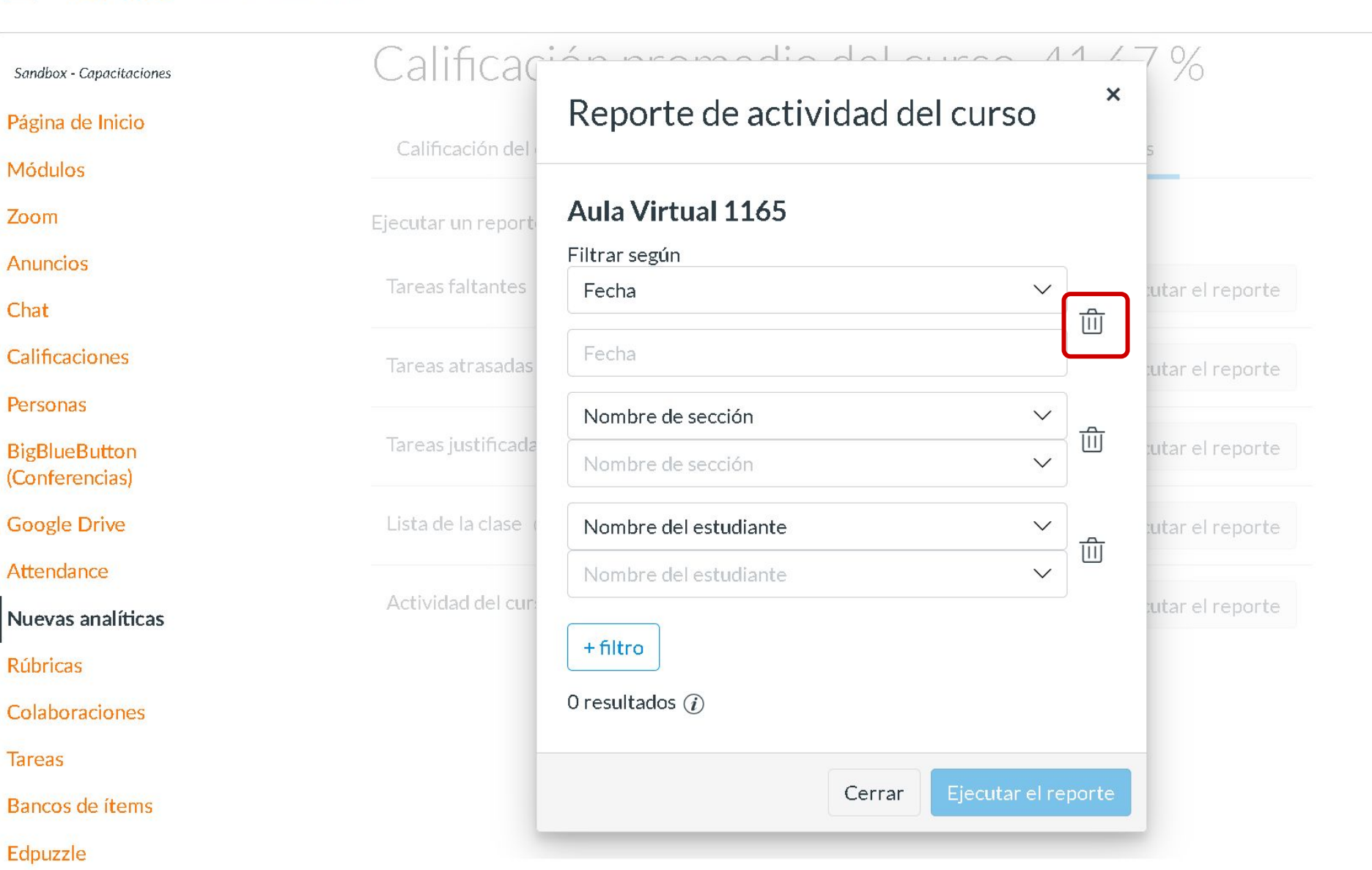

 $\leftarrow$ 

### **PASO 14:**

Para descargar el reporte en formato CSV, haz clic en el botón Ejecutar el reporte.

 $\left|\leftarrow\right.$ 

#### TIC1-1165 > Aula Virtual 1165

Sandbox - Capacitaciones Página de Inicio

Módulos

Zoom

Anuncios

Chat

Calificaciones

Personas

BigBlueButton (Conferencias)

Google Drive

Attendance

Nuevas analíticas

#### Rúbricas

Colaboraciones

Tareas

Bancos de ítems

Edpuzzle

| Calificación promedio del curso 41 | ,67 | % |
|------------------------------------|-----|---|
|------------------------------------|-----|---|

| Calificación del curso   | Actividad semanal en línea | Estudiantes    | Reporte | es              |
|--------------------------|----------------------------|----------------|---------|-----------------|
| Ejecutar un reporte Re   | porte de actividad         | del curso      | ×       |                 |
| Tareas faltantes         |                            |                |         | utar el reporte |
| Au                       | la Virtual 1165            |                |         |                 |
| Tareas atrasadas Filtr   | ar según                   |                |         | utar el reporte |
| Fe                       | cha                        | $\checkmark$   |         |                 |
| Tareas justificada 5 d   | le octubre de 2021         |                |         | utar el reporte |
| Lista de la clase + f    | iltro                      |                |         | utar el reporte |
| Actividad del cur: 3 re: | sultados (j)               |                |         | utar el reporte |
|                          | Cerra                      | Ejecutar el re | eporte  |                 |
|                          |                            |                |         |                 |
|                          |                            |                |         |                 |

^

# Universidad del Desarrollo

Centro de Innovación Docente

Para más tutoriales, visita: auladigital.udd.cl

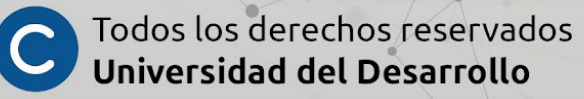